# How and where to see the funds allocation in PFMS in Hybrid TSA Model-1A

- 1. First of all, the agency has to login to PFMS from the level of Data Operator or Maker.
- 2. As soon as you login, you have to click on "TSA" in the green panel visible on the left side, then "TSA Hybrid" and then "New Hybrid Claims".
- 3. As soon as you click on "New Hybrid Claim", you will see a new page. Where you will see options like scheme, bank a/c number, sanction list, letter number and available balance etc.
- 4. When you select the "Vigyan Dhara" in the scheme option, you will start seeing your agency bank a/c number. If you don't see the bank a/c number of your agency, it means that limit has not been allocated to your institute/agency yet.
- 5. After that you have to click on "Select Sanction Number". Then you have to click on the search button given in the newly opened window.
- 6. On clicking the Search button, all the sanction orders assigned to your agency will be shown as hyperlinks.
- 7. Click on the hyperlink of the sanction order and add it and as soon as you add the sanction order, your assigned amount will appear in the **"Total Available Balance"** option.

# DETAILED STEPS FOR IDENTIFYING FELLOWSHIP GRANT (LIMIT ASSIGNMENT) IN HOST INSTITUTION'S PFMS REGISTERED ACCOUNT

# After login in PFMS go to TSA -->TSA Hybrid -->New Hybrid Claim

| C O             | https://pfms.nic        | in/ImplementingAgency/TsaInEat/TS                         | AHybrid/TSAHybridNewClair | m.aspx @、A* ☆) 🕸 😻 … 🧖                                                                                                    |
|-----------------|-------------------------|-----------------------------------------------------------|---------------------------|----------------------------------------------------------------------------------------------------|
|                 | Public I<br>D/a Control | Financial Management<br>ler General of Accounts, Ministry | of Finance                | Image: Second second second |
| AdhocReports    |                         |                                                           |                           |                                                                                                    |
| Home            |                         |                                                           | Scheme: *                 | Select Scheme                                                                                                    |
| Scholarship Man | agement                 |                                                           | Bank Account:             |                                                                                                    |
| User Manuals    |                         |                                                           |                           | Show Customisation                                                                                                    |
| TSA             | 1                       | Transfer D                                                | Project:                  | ×                                                                                                    |
| My Account      | 1                       | TSA Expenditure                                           | Received Sanction Lists   | Select Sanction Number Add<br>(Enter minimum 3 characters to Sanction Number)                                                                                                    |
| Users           | 1                       | TSA Hybrid                                                | Manage Bulk Hybrid Claim  | s - · ·                                                                                                    |
| E-Payment       | 1                       | My Assignment Funds                                       | New Hybrid Claims         |                                                                                                    |
| Health Module   |                         | TSA-TSA Hybrid Inter Bank                                 | Manage New Hybrid Claims  | File No file chosen     Upload     Ive lies of hore too, one, and off of size pat more than 4MB are allowed.                                                                                                    |
| Sanctions       |                         | Transfer                                                  | View Claims For Consolida | ation P                                                                                                    |
| Reports         |                         |                                                           | View Consolidated Claims  | www                                                                                                    |
| My Details      |                         | ×                                                         | Manage Child Claim        | 25                                                                                                    |
| Masters         |                         | >                                                         | Add Claim Transfer        |                                                                                                    |
| My Schemes      | 1                       |                                                           | Manage Claim Transfer     |                                                                                                    |
| EAT MIS Process |                         |                                                           | Manage TSA Hybrid Deduc   | tion                                                                                                    |
| My Funds        |                         |                                                           | Reinitiate Failed Claims  |                                                                                                    |
| Transfers       |                         | Scheme Component Details:                                 | Manage Claim Reinitiate   |                                                                                                    |
| Advances        | (                       | Scheme Components:                                        | View Reinitiated Claim    | Scheme Expense Type O Revenue O Capital Percentage: Amount: Add                                                                                                    |

# Select Scheme account 4305 Vigyan Dhara

| Public F<br>D/a Controlle | inancial Management System-PFMS<br>r General of Accounts, Ministry of Finance | [keyur1] Logoul<br>Change Password<br>Login History<br>English ~                  |
|---------------------------|-------------------------------------------------------------------------------|-----------------------------------------------------------------------------------|
| AdhocReports              |                                                                               |                                                                                   |
| Home                      | Scheme: *                                                                     | -Select Scheme                                                                    |
| Scholarship Management    | Bank Account:*                                                                | -Select Scheme-                                                                   |
|                           |                                                                               | 1023-SCIENCE AND ENGINEERING RESEARCH BOARD                                       |
| User Manuals              | Project:                                                                      | 1827-CAPACITY BUILDING AND HUMAN RESOURCE DEVELOPMENT (DSIR)                      |
| TSA D                     | Received Sanction List:                                                       | 2792-SPACE SCIENCE PROMOTION Add                                                  |
| My Account                |                                                                               | 4211-National Research Foundation                                                 |
| Users D                   | Claim Done For: *                                                             | -Select-                                                                          |
| E-Dayment D               | Letter/Office Order No.:*                                                     |                                                                                   |
| c ruymon V                | Office Order Letter Attachment (if any):                                      | Choose File No file chosen Upload                                                 |
| Health Module             | Unloaded Office Order Latter                                                  | Note: Only files of type jpg, png, and pdf of size not more than 4MB are allowed. |
| Sanctions D               | uploaded office order Letters                                                 | Remove                                                                            |
| Reports                   | Sanction Date:*                                                               | ddimm?yyyy 🔤                                                                      |
| My Details D              | Actual Transaction Date: •                                                    | 02/07/2025                                                                        |
|                           | Total Available Amount:                                                       |                                                                                   |
| Masters D                 | Total Amount: *                                                               |                                                                                   |
| My Schemes                | Narration: *                                                                  |                                                                                   |
| EAT MIS Process           |                                                                               | A                                                                                 |
| My Funds D                | Voucher Number;                                                               |                                                                                   |
| Transfers                 | Scheme Component Details:                                                     |                                                                                   |
| Villagers V               | Scheme Components:                                                            | Select Scheme Expense Type Percentage: Amount:                                    |
| Advances D                | component<br>(Entre minimum 3 characters to Scho                              | Compagents)                                                                       |
| Expenditures              | Lence minimum 3 characters to Sch                                             | and components)                                                                   |

@ A^ 🕁 🔂 😭 --- 🧔

# Bank account will come automatically or select from Dropdown menu:

# Select Grant as per Sanction order number given from DST (It will be as per IF /IFF number)

| ← C (ð          | https://pfms.nic.in        | /ImplementingAgency/TsalnEat/TSAHybrid/TSAHybridNew                          | Claim.aspx                                            | @ A' 🏠) 📬 🕵 … 🧔                                                |
|-----------------|----------------------------|------------------------------------------------------------------------------|-------------------------------------------------------|----------------------------------------------------------------|
| 2               | Public Fi<br>D/a Controlle | inancial Management System-PFN<br>r General of Accounts, Ministry of Finance | 1S<br>MISJ                                            | [keyur1] Logout<br>Change Password<br>Login History<br>English |
| AdhocReports    |                            |                                                                              | Add Many Linksid Claims                               |                                                                |
| Home            |                            | Schem                                                                        | * 4305-VIGYAN DHARA                                   |                                                                |
| Scholarship Mar | nagement                   | Bank Accourt                                                                 | t* 393302010023107 V                                  |                                                                |
| User Manuals    |                            |                                                                              | Show Customisation                                    |                                                                |
| TCA             | 6                          | Proje                                                                        | ct: _Select                                           |                                                                |
| ISA             | 2<br>2                     | Received Sanction L                                                          | Select Sanction Number Add                            |                                                                |
| My Account      | 2                          | Claim D                                                                      | (Enter minimum 3 characters to Sanction Number)       | 2                                                              |
| Users           | Þ                          | Letter/Office 0                                                              |                                                       | ·                                                              |
| E-Payment       | Þ                          | Office Order Letter Attachmer Sand                                           | tion Number : Transaction ID :                        |                                                                |
| Health Module   | Þ                          | Amo                                                                          | (E.g.:S012345678/C01234556)<br>ant From : Amount To : |                                                                |
| Sanctions       | Þ                          | Uploaded Office Ord<br>From                                                  | Date : dd/mm/yyyy @ To Date : dd/mm/yyyy @            |                                                                |
| Reports         |                            | Sanct                                                                        | Search                                                |                                                                |
| My Details      | D                          | Actual Transacti                                                             | Select                                                |                                                                |
| Masters         | Ď                          | Total Available [55<br>Total 342                                             | 089522]DST/INSPIRE FELLOWSHIP/NEXT INSTALM/2021/IT    |                                                                |
| My Schomos      | D.                         | [54]                                                                         | 91511]DST/INSPIRE FELLOWSHIP/FIRST INSTALM/2023/IF    |                                                                |
| Ply Schemes     |                            | Ni                                                                           |                                                       |                                                                |
| EAT MIS Proces  | ss V                       | Vouche                                                                       |                                                       |                                                                |
| My Funds        | Þ                          | Scheme Component Details:                                                    |                                                       |                                                                |
| Transfers       | Þ                          |                                                                              |                                                       |                                                                |
| Advances        | D                          | component                                                                    |                                                       | Andunts                                                        |
| Expenditures    | D D                        | (Enter minimum 3 charas                                                      |                                                       |                                                                |

Q A^ (2) (2 🔮 --- 🧖

| Public I<br>D/a Control | Financial Management System-PFM<br>er General of Accounts, Ministry of Finance | S<br>(keyur 1) Logo<br>Change Passwo<br>Login Histo<br>English                                                                                      |
|-------------------------|--------------------------------------------------------------------------------|----------------------------------------------------------------------------------------------------|
| AdbocReports            |                                                                                | Add New Hybrid Claim                                                                                                    |
| Home                    | Scheme: *                                                                      | 4305-VIGYAN DHARA                                                                                                    |
| Scholarship Management  | Bank Account:*                                                                 | 383302010023107 🗸                                                                                                    |
| User Manuals            |                                                                                | Show Customisation                                                                                                    |
| 764                     | Project:                                                                       | Select V                                                                                                    |
| 134                     | Received Sanction List:                                                        | Select Sanction Number Add                                                                                                    |
| My Account              |                                                                                | (Enter minimum 3 characters to Sanction Number)                                                                                                    |
| Users                   |                                                                                | Transaction Sanction Number Function Amount Total Balance Total Balance Project Remove<br>ID Head Received Expenditure Expenditure Limit Child Name |
| E-Payment               |                                                                                | Limit Limit Limit                                                                                                    |
| Health Hodule           | 2                                                                              | INSTAINV202                                                                                                    |
| Sanctions               | , Claim Done For: *                                                            | Select V                                                                                                    |
| Reports                 | Letter/Office Order No.1*                                                      |                                                                                                    |
| My Details              | Office Order Letter Attachment (if any):                                       | Choose File No file chosen Upload                                                                                                    |
| Masters                 | Uploaded Office Order Letter:                                                  | Remove                                                                                                    |
| My Schemes              | Sanction Date:*                                                                | ddimmiyyyy 📰                                                                                                    |
| EAT MIS Process         | Actual Transaction Date: *                                                     | 02/07/2025                                                                                                    |
| Mu Funda                | Total Available Amount:                                                        | 696926                                                                                                    |
| ul ranga                | Total Amount: *                                                                |                                                                                                    |
| Transfers               | Narration: *                                                                   |                                                                                                    |
| Advances                |                                                                                |                                                                                                    |
| Expenditures            | voucher Numberi                                                                |                                                                                                    |

 $\int$ 

#### Select claim done for Vendor and select student bank account number

| ser Manuals              |      | Project:                                                                                                    | -Select-          |                                                 | ~                       |                            |                      |                        |                |                  |                 |       |  |
|--------------------------|------|----------------------------------------------------------------------------------------------------|-------------------|-------------------------------------------------|-------------------------|----------------------------|----------------------|------------------------|----------------|------------------|-----------------|-------|--|
| SA                       | D    | Received Sanction List:                                                                                                    | -                 |                                                 | Select Sanc             | Select Sanction Number Add |                      |                        |                |                  |                 |       |  |
| ly Account               | D    |                                                                                                    | (Enter minimun    | n 3 characters to Sa                            | nction Number)          |                            |                      |                        |                |                  |                 |       |  |
| sers                     | Þ    |                                                                                                    | Transaction<br>ID | Sanction Num                                    | ber Function<br>Head    | Amount<br>Received         | Total<br>Expenditure | Balance<br>Expenditure | Total<br>Limit | Balance<br>Child | Project<br>Name | Remov |  |
| -Payment<br>ealth Module | D    |                                                                                                    | \$052504881313    | DST/INSPIRE<br>FELLOWSHIP/FIRST<br>INSTALM/2023 | 34256020076013          | 1                          |                      |                        |                |                  | N.A.            | ×     |  |
| anctions                 | D    | Claim Done For: *                                                                                                    | Vendors           |                                                 |                         |                            | 1                    |                        |                |                  |                 |       |  |
|                          | 1193 | Vendor Name: *                                                                                                    |                   |                                                 | Select Vendo            | 2                          |                      |                        |                |                  |                 |       |  |
| eports                   |      |                                                                                                    | (Enter minimun    | a 3 characters to Ve                            | mfor Name1              |                            |                      |                        |                |                  |                 |       |  |
| ly Details               | D    | Letter/Office Order No.:*                                                                                                    | 1                 | 9                                               | pfms.nic.in/Implementin | ngAgency/Tsalni            | Eat/TSAHybrid/GetA   | IVendor.aspx - Prof    | ile            |                  | ×               |       |  |
| lasters                  | D    | Office Order Letter Attachment (if any):                                                                                                    | Les aux es a las  | CALLER ST.                                      | https://pfms.nic.in/    | Implementing               | gAgency/TsalnEa      | t/TSAHybridGet/        | VIVendo        | r,aspx 🕀         | A <sup>®</sup>  |       |  |
|                          |      | and a set of the set of the set o | Choose File N     | the chosen A                                    | gency Name              | VAGJAH00180                | 731                  | Search                 | 1              |                  | -               |       |  |
| ly Schemes               | P    | Uploaded Office Order Letter:                                                                                                    | Demous            | , the With halfs and                            |                         |                            | Select               |                        | -              |                  |                 |       |  |
| AT MIS Process           | D    | Exerction Datast                                                                                                    |                   |                                                 | 13700648381D0LIP H GAN  | DHE [ VAGJAH               | 00008191 1           |                        |                |                  |                 |       |  |
| ly Funds                 | 5    | Shinkatori Derci                                                                                                    | dd/mm/yyyy        |                                                 | 370599064]SAK INSTRU    | MENTS [ VAGA               | AH00008213 ]         |                        |                |                  |                 |       |  |
|                          | 18   | Actual Transaction Date: *                                                                                                    | 02/07/2025        |                                                 | [370602076]CISF [ VC00  | 001014 ]                   |                      |                        |                |                  |                 |       |  |
| ransfers                 | D    | Total Available Amount:                                                                                                    | 698926            | _                                               | [371058344]IIT GANDHIM  | NAGAR [ VAGIA              | H00008228 ]          |                        |                |                  |                 |       |  |
| dvances                  | D    | Total Amount: *                                                                                                    |                   |                                                 | [371790443]HITEN TRAD   | ING CO [ GEMI              | 00010908 ]           |                        |                |                  |                 |       |  |
|                          |      | Narration: *                                                                                                    |                   |                                                 | [372509185]ANUKOOL FL   | JRNITURE PVT.              | LTD. [ VAGJAHOOD     | 08252 ]                |                |                  | _               |       |  |
| xpenditures              | 6    | ( The second second sec |                   |                                                 | [372509661]PRUTECH AU   | TOMATION PVT               | LTD [ VAGJAHOO       | 08523.1                |                |                  |                 |       |  |
| ank                      | D    | Voucher Number:                                                                                                    |                   |                                                 | [374591931]SHANTINATH   | ELECTRONICS                | S PARTS E VACIAHI    | 00008458 1             |                |                  |                 |       |  |
| incount Balance          | D.   |                                                                                                    |                   |                                                 | 375058865]PANCHAL UR    | OLOGY CENTR                | E [ VAGJAH000084     | 175 ]                  |                |                  |                 |       |  |
| ospeni osinince          | E.   | Scheme Component Details:                                                                                                    |                   |                                                 | [376171025]HOUSING &    | URBAN DEVLO                | PMENT CORPORAT       | ION LTD. [ VAGIA       | 10000858       | 4]               | - 11            |       |  |
| nterest Settlement       | D    | Scheme Components:                                                                                                    | Calant Coherr     | . Ex                                            | [376328275]PRECISION I  | BEARING HOUS               | E [ VAGJAH00008      | 592.]                  |                |                  | 1               | -     |  |
| lisc. Deduction Filing   | D    | component                                                                                                    | Sciela Sciela     |                                                 | [376354403]SHAZIA RAS   | HID JANWARI                | VAGJAH0000859        | 71                     |                |                  |                 | Add   |  |
| 194 TV 2018101           | -    | (Enter minimum 3 characters to Se                                                                                                    | cheme Component   | (6)                                             | [376355112]HETAL KEYU   | R SHAH [ VAG)              | AH00008599 ]         |                        |                |                  |                 |       |  |
| tilisation Certificate   | P    |                                                                                                    |                   |                                                 | [376355938]STAVYA SPIN  | NE HOSPITAL &              | RESEARCH INSTU       | TUTE PVT LTD [ VA      | GIAH000        | 08600 ]          |                 |       |  |

 $\left[ \right]$ 

# Enter payment amount and select scheme components:

| ← C (                           | ofms.nic.in/ImplementingAgency/TsaInEat/TSAHybrid/TSAHybridN            | ewClaim.aspx                                                                                     | Q A 🟠 🖆 🌘                | j 🏹       |
|---------------------------------|-------------------------------------------------------------------------|--------------------------------------------------------------------------------------------------|--------------------------|-----------|
| 💭 🛛 🖉                           | er General of Accounts, Ministry of Finance                             | Agency Unique Codel PR<br>Financial Year: 2023-2026                                              |                          | English 🗸 |
| AdhocReports                    |                                                                         | Add New Hybrid Claim                                                                             |                          |           |
| Home                            | Scheme: *                                                               | 4305-WGYAN DHARA                                                                                 |                          |           |
| Scholarship Management          | Bank Account:*                                                          | 393302010023107                                                                                  |                          |           |
| User Manuals                    |                                                                         | Show Customisation                                                                               |                          |           |
| TSA D                           | Project:                                                                | -Select                                                                                          |                          |           |
| My Account D                    | Received Sanction List:                                                 | Select Sanction Number Add                                                                       |                          |           |
| Users D                         |                                                                         | Transaction Sanction Number Function Amount Total Expenditure Balance Expenditure Tot            | al Balance Child Project | Remove    |
| E-Payment                       |                                                                         | 0052904881312 DST/INSPRE FELCOWSHIP/FIRST 342560200760131                                        | 0 N./                    | * X       |
| Health Hodule                   | Claim Done For: *                                                       | Vendors V                                                                                        |                          |           |
| Sanctions                       | Vendor Name: *                                                          | Enter minimum 3 characters to Vendor Name)                                                       |                          |           |
| Reports                         | Letter/Office Order No.:*                                               | BPO.1 Shivam Saxena                                                                              |                          |           |
| My Details                      | Office Order Letter Attachment (if any):                                | Choose File No file chosen Upload                                                                |                          |           |
| Mu Erhaman                      | Uploaded Office Order Letteri                                           | Remove                                                                                           |                          |           |
| ry schemes                      | Sanction Date:*                                                         | 02/07/2025                                                                                       |                          |           |
| EAT MIS Process                 | Actual Transaction Date: *                                              | 02/07/2025                                                                                       |                          |           |
| My Funds                        | Total Available Amount:                                                 | 698926                                                                                           |                          |           |
| Transfers D                     | Total Amount: *                                                         | 1                                                                                                |                          |           |
| Advances D                      | Narration: *                                                            | Suppes one only stipend payment of Jun2025                                                       |                          |           |
| Expenditures D                  | Venders Newborn                                                         |                                                                                                  |                          |           |
| Bank D                          | Voucher Number:                                                         | Scheme Components Search                                                                         |                          |           |
| Unspent Balance                 | Scheme Component Details:                                               | - evik                                                                                           |                          |           |
| Interest Settlement             | Scheme Components:<br>(Enter minimum 3 characters to Scheme Components) | Select Scheme component (b)-(1)Grant in Aid - General (31)<br>(b)-(2)Grant in Aid - Capital (35) | nt:                      | Add       |
| Misc. Deduction Filing          |                                                                         | -[3]Scholarship                                                                                  |                          |           |
| Utilisation Certificate         | Total Amount:                                                           | e-[4]SCSP - Component<br>+-[5]TSP Component                                                      |                          |           |
| Accounting System Integration() | Component Amount:                                                       | ⊕-(6)DST - Others                                                                                |                          |           |
|                                 | Balance Amount:                                                         |                                                                                                  |                          |           |
|                                 |                                                                         |                                                                                                  |                          |           |
|                                 | About Us   Site                                                         | ap   Privacy Policy   Contact Us   ©2009 CENTRAL P                                               |                          |           |

 $\bigcup_{i=1}^{n}$ 

Claim details saved successfully. Do you want to proceed with payee details

#### Then after Press YES

| 8                  | Public Fi<br>D/a Controller | inancial Managemen<br>r Beneral of Accounts, Ministry | t System-PFMS                                             |                                                          |                |                          |                     |                     | (keyur1) Logou<br>Change Passwort<br>Login Histori<br>English ❤ |
|--------------------|-----------------------------|-------------------------------------------------------|-----------------------------------------------------------|----------------------------------------------------------|----------------|--------------------------|---------------------|---------------------|-----------------------------------------------------------------|
| AdhocReports       |                             |                                                       |                                                           | Add New Hybri                                            | d Claim        |                          |                     |                     |                                                                 |
| Hitma              |                             |                                                       | Schemer*                                                  | 4305-VIGYAN DHARA                                        | ~              |                          |                     |                     |                                                                 |
| Scholaeship Han    | agament                     |                                                       | Bank Accounts*                                            | 393302010023107                                          | ~              |                          |                     |                     |                                                                 |
| User Hanuals       |                             |                                                       |                                                           | Show Customisation                                       |                |                          |                     |                     |                                                                 |
| TISA.              |                             |                                                       | Project:                                                  | Select                                                   | ~              |                          |                     |                     |                                                                 |
| My Account         |                             |                                                       | Received Sanction Listi                                   | Select Sanction N                                        | umber Add      |                          |                     |                     |                                                                 |
| Users              |                             |                                                       |                                                           | Transaction Sanction Number                              | Function A     | Amount Total Expenditure | Balance Expenditure | Total Balance Child | Project Remove                                                  |
| E-Raymont          |                             |                                                       |                                                           | SUSSISSABBISIS DST/INSPIGE FELLOWSHIP/FIAST S            | 40560200760133 | Linu                     | Chint.              |                     | NA X                                                            |
| Health Hodule      |                             |                                                       | Claim Done Fort *                                         | Vendors                                                  |                |                          |                     |                     | l                                                               |
| Sanctions          |                             |                                                       | Vendor Name: *                                            | [1517336728]/MR.                                         |                |                          |                     |                     |                                                                 |
| Reports            |                             |                                                       |                                                           | (Enter minimum 3 characters to Vendor Name)              |                |                          |                     |                     |                                                                 |
| My Details         |                             |                                                       | Letter/Office Order No.3*                                 | BPO The Transaction has been saved successfully with You | cher Number:   |                          |                     |                     |                                                                 |
| Hasters            |                             |                                                       | Office Order Latter Attacoment (if any))                  | Che                                                      |                |                          |                     |                     |                                                                 |
| Ny Schemes         |                             |                                                       | Uploaded Office Order Letters                             | Row                                                      |                |                          |                     |                     |                                                                 |
| EAT MUS Process    |                             |                                                       | Sanction Date:*                                           |                                                          |                |                          |                     |                     |                                                                 |
|                    |                             |                                                       | Actual Transaction Date: *                                | 02/07/2025                                               |                |                          |                     |                     |                                                                 |
|                    |                             |                                                       | Total Available Amount:                                   |                                                          |                |                          |                     |                     |                                                                 |
|                    |                             |                                                       |                                                           |                                                          |                |                          |                     |                     |                                                                 |
|                    |                             |                                                       | Marrations *                                              | Stipend of June 2025                                     |                |                          |                     |                     |                                                                 |
| Expenditures       |                             |                                                       | Voocher Numbers                                           |                                                          |                |                          |                     |                     |                                                                 |
| Bank               |                             |                                                       |                                                           |                                                          |                |                          |                     |                     |                                                                 |
| Unspent Balance    |                             | Scheme Component Details:                             |                                                           |                                                          |                |                          |                     |                     |                                                                 |
| Interest Settlem   | ent D.                      | Scheme Componer                                       | ota:<br>(Enter minimum 3 characters to Scheme Components) | Belect Scheme component Expense Type                     |                | Percent                  | agast (             | Amount:             |                                                                 |
| Minc. Doduction    | Filing D                    |                                                       |                                                           |                                                          |                |                          |                     |                     |                                                                 |
| Utilisation Certif | icate D                     |                                                       | Scheme C                                                  | omponent                                                 |                | Amount.                  |                     | Expense Type        |                                                                 |
| Accounting Syste   | am Integration()            | 47014                                                 |                                                           |                                                          |                | 1 84                     | encoe               |                     |                                                                 |
|                    |                             | Remove                                                |                                                           |                                                          |                |                          |                     |                     |                                                                 |
|                    |                             | Tutal Amounti                                         |                                                           |                                                          |                |                          |                     |                     |                                                                 |

Q A 🟠 😭 💇 … 🧑

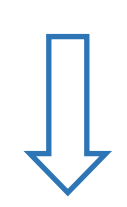

# Press ADD button after Bank A/c confirmation to go next level for payment confirmation page will appear or visible

| $\leftarrow$ C   | https:/             | /pfms.nic.in/Imple     | mentingAgency/TsalnEat/T                     | SAHybrid/TSAH   | ybridClaiml       | PayeeDetails.a         | spx?eid=Gz74Y37I           | KTn0=        |                 |                    |                           | $\Theta$ $A^{\gamma}$ | ☆) ≦ (    | 2 … 🏹                      |
|------------------|---------------------|------------------------|----------------------------------------------|-----------------|-------------------|------------------------|----------------------------|--------------|-----------------|--------------------|---------------------------|-----------------------|-----------|----------------------------|
| 2                | 0/o Controlle       | General of Accounts, N | (formerty CPSMS)<br>(inistry of Finance      |                 |                   |                        |                            |              |                 |                    |                           |                       | 1         | Login History<br>English V |
| AdhocReports     | anter anter anter a |                        |                                              |                 |                   |                        | TSA                        | Claim Pa     | yee Details     |                    |                           |                       |           |                            |
| Home             |                     |                        |                                              |                 |                   |                        |                            |              |                 |                    |                           |                       |           |                            |
| Scholarship Mar  | nagement            |                        | Sanction Number:                             |                 |                   |                        |                            |              |                 |                    | Sanction Date:            |                       |           |                            |
| User Manuals     |                     |                        | Voucher Number:                              |                 |                   |                        |                            |              |                 |                    |                           |                       |           |                            |
| TSA              | D                   |                        | Account Number:                              |                 |                   |                        |                            |              |                 |                    | Agency Name In Bank:      |                       |           |                            |
| My Account       | D                   |                        | Status:                                      |                 |                   |                        |                            |              |                 |                    | Bank name:                |                       |           |                            |
| Users            | D                   |                        | Amount:                                      |                 |                   |                        |                            |              |                 |                    | Remarks:                  |                       |           |                            |
| E-Payment        | D                   |                        | Created By:                                  |                 |                   |                        |                            |              |                 |                    | Created On:               |                       |           |                            |
| Health Module    | D                   |                        | Modified By:                                 |                 |                   |                        |                            |              |                 |                    | Modified On:              |                       |           |                            |
| Sanctions        | D                   |                        | Narration:                                   |                 |                   |                        |                            |              |                 |                    | Uploaded Sanction Letter: |                       |           |                            |
| Reports          |                     | Scheme Component De    | ttails:                                      |                 |                   |                        |                            |              |                 |                    |                           |                       |           |                            |
| My Details       | D                   |                        |                                              |                 | Com               | nponent Name           |                            |              |                 |                    |                           | Amount                |           |                            |
| Masters          | D                   | [ 3 ] Scholarship      |                                              |                 |                   |                        |                            |              |                 |                    |                           | 1                     |           |                            |
| My Schemes       | D                   | Assignment Sanction U  | lsed:                                        |                 |                   |                        |                            |              |                 |                    |                           |                       |           |                            |
| EAT MIS Proces   | s D                 | Payment Advice         | Assignment Sanction Number                   | Function        | Amount            | Total                  | Balance                    | Total        | Balance         | Project            |                           |                       |           |                            |
| My Funds         | D                   | Number                 |                                              | Head            | Received          | Expenditure<br>Limit   | Expenditure Limit          | Limit        | Child Limit     | Name               |                           |                       |           |                            |
| Transfers        | D                   | 5052504881313          | DST/INSPIRE FELLOWSHIP/FIRST<br>INSTALM/2023 | 342560200760131 |                   |                        |                            |              | 0               | N.A.               |                           |                       |           |                            |
| Advances         | 0                   |                        |                                              |                 |                   |                        |                            |              |                 |                    |                           |                       |           |                            |
| Expanditures     | D                   | vendor/ Benmiciary Det | <u>(dils:</u>                                |                 |                   |                        |                            |              |                 |                    |                           |                       |           |                            |
| Pank             | 0                   | 38730014331 - M        | ×                                            | Account No.     |                   |                        |                            | Mr           |                 |                    | Name                      |                       | Amou<br>1 | nt                         |
| Unspent Palans   |                     |                        |                                              |                 |                   |                        |                            |              |                 |                    |                           | I                     |           |                            |
| Interest Cattlen |                     |                        |                                              |                 |                   |                        |                            | Instrume     | nt Type         |                    |                           |                       |           |                            |
| Miss Deduction   | ritica D            |                        |                                              |                 |                   |                        | Instrument Type : EPayn    | nentUsingDig | talSignature 🗸  | Add                |                           |                       |           |                            |
| Misc. Deduction  |                     |                        |                                              |                 |                   |                        |                            |              |                 |                    |                           |                       |           |                            |
| ounsation certi  |                     |                        |                                              |                 |                   |                        |                            |              |                 |                    |                           |                       |           |                            |
| Accounting Syst  | tem Integration (2  |                        |                                              |                 |                   |                        |                            |              |                 |                    |                           |                       |           |                            |
|                  |                     |                        |                                              |                 |                   |                        |                            |              |                 |                    |                           |                       |           |                            |
|                  |                     |                        |                                              |                 |                   |                        |                            |              |                 |                    |                           |                       |           |                            |
|                  |                     |                        |                                              |                 |                   |                        |                            | Confirm      | Back            |                    |                           |                       |           |                            |
|                  |                     |                        |                                              | At              | out Us   Site Map | Privacy Policy   Conta | act Us   ©2009 CENTRAL PLA | N SCHEME M   | ONITORING SYSTE | EM. All Rights Res | erved.                    |                       |           |                            |

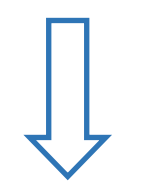

| ← C ⓓ https:/                 | /pfms.nic.in/ImplementingAgency/TsaInEat/TSAHybrid/TSAHybridClaimPayeeDetails.aspx?eid=Gz74Y37KTn0=                   | Q A 🏠 😭 🖤 🍕 |
|-------------------------------|----------------------------------------------------------------------------------------------------|-------------|
| Home                          |                                                                                                    |             |
| Scholarship Management        | Sanction Number: Sanction Date:                                                                                       |             |
| User Manuals                  | Voucher Number:                                                                                                    |             |
| TSA D                         | Account Number: Agency Name In Bank:                                                                                  |             |
| My Account                    | Plan Scheme: Project:                                                                                                 |             |
| Users D                       | Amount: Remarks:                                                                                                    |             |
| E-Payment                     | Created By: Created On:                                                                                               |             |
| Health Module                 | Modified By: Modified On:                                                                                             |             |
| Sanctions                     | Narration: Uploaded Sanction Letter:                                                                                  |             |
| Reports                       | Scheme Component Details:                                                                                             |             |
| My Details                    | Component Name                                                                                                    | Amount      |
|                               | [3] Scholarship                                                                                                    | 1           |
|                               | Assignment Sanction Used:                                                                                             |             |
| My Schemes                    | Payment Advice Assignment Sanction Number Function Amount Total Balance Total Balance Project                         |             |
| EAT MIS Process               | Number Head Received Expenditure Expenditure Limit Limit Child Limit Name                                             |             |
| My Funds                      | S052504881313 DST/INSPIRE FELLOWSHIP/FIRST 342560200760131 0 N.A.                                                     |             |
| Transfers D                   |                                                                                                    |             |
| Advances D                    | Vendor/Benificiary Details:                                                                                           |             |
| Expenditures D                | Account No. Name                                                                                                    | Amount      |
| Bank D                        | 38730014331 - Mr SHIVAM SAXENA - V                                                                                    | 1           |
| Unspent Balance               | Instrument Type                                                                                                    |             |
| Interest Settlement           | Instrument Type : EPaymentUsingDigitalSignature V Add                                                                 |             |
| Misc. Deduction Filing        |                                                                                                    |             |
| Utilisation Certificate       |                                                                                                    |             |
| Accounting System Integration | E-Payment Details                                                                                                    |             |
|                               | Party Name IFSC Code Party Account No Amount NarrationForPassBook                                                     |             |
|                               | Mr PRL Project Stippen Jun25                                                                                          |             |
|                               | Do you want to add the deduction details ?                                                                            |             |
|                               | ⊖ Yes ® No                                                                                                    |             |
|                               |                                                                                                    |             |
|                               | Confirm Back                                                                                                    |             |
|                               | About Us   Site Map   Privacy Policy   Contact Us   ©2009 CENTRAL PLAN SCHEME MONITORING SYSTEM. All Rights Reserved. |             |

# After checking the details, Click Confirm for payment; Note: After confirmation, can't edit voucher; can only reject.

# After confirmation, following message will appear on screen "Payee details have been confirmed successfully"

# After Clicking submit for Approval, following message will appear on screen "Successfully submitted to DA user"

| ← C (☐ https:/                                                                                                    | //pfms.nic.in/ImplementingAgency/Tsalr                                                                                                    | Eat/TSAHybrid/TSAHy                                                                | /bridViewClaim.aspx?eid=Gz74Y37KTn0=&msg=y&oV                                                                                                    | /endorAccountNo=OkcsmTCUxLSi270JVu3iKA==                                         | ବ୍ ନ୍ଧ୍ୟ 🕹 😰 🚥 🏹                                        |
|----------------------------------------------------------------------------------------------------|----------------------------------------------------------------------------------------------------|------------------------------------------------------------------------------------|----------------------------------------------------------------------------------------------------|----------------------------------------------------------------------------------|---------------------------------------------------------|
| Public F<br>D/o Controlle                                                                                                    | inancial Management System-PFI<br>er General of Accounts, Ministry of Finance                                                                                                    | MS<br>(PSMS)                                                                       |                                                                                                    |                                                                                  | [keyur1] Log<br>Change Passw<br>Login Hist<br>English ↓ |
| AdhocReports                                                                                                    |                                                                                                    |                                                                                    | Manage TSA (                                                                                                    | Claims                                                                           |                                                         |
| Home                                                                                                    |                                                                                                    |                                                                                    |                                                                                                    |                                                                                  |                                                         |
| Scholarship Management                                                                                                    | Claim Details                                                                                                    |                                                                                    |                                                                                                    |                                                                                  |                                                         |
| User Manuals                                                                                                    |                                                                                                    |                                                                                    |                                                                                                    |                                                                                  |                                                         |
| TSA D                                                                                                    | Sanction Number                                                                                                    |                                                                                    |                                                                                                    | Sanction Date:                                                                   |                                                         |
| My Account                                                                                                    | Account Number                                                                                                    | :                                                                                  |                                                                                                    | Agency Name In Bank:                                                             |                                                         |
| Users D                                                                                                    | Plan Scheme                                                                                                    |                                                                                    |                                                                                                    | Project:                                                                         |                                                         |
| E-Payment                                                                                                    | Status                                                                                                    | :                                                                                  |                                                                                                    | Bank name:                                                                       |                                                         |
| Health Module                                                                                                    | Amount                                                                                                    |                                                                                    |                                                                                                    | Remarks:                                                                         |                                                         |
| Sanctions D                                                                                                    | Created By<br>Modified By                                                                                                    | :                                                                                  |                                                                                                    | Created On:<br>Modified On:                                                      |                                                         |
| Reports                                                                                                    | Purpose for Claim                                                                                                    |                                                                                    |                                                                                                    | Uploaded Sanction Letter:                                                        |                                                         |
| My Details                                                                                                    | Payment Details:                                                                                                    |                                                                                    |                                                                                                    |                                                                                  |                                                         |
| Masters D                                                                                                    | Eavouring                                                                                                    | Amount                                                                             | Instrument Type                                                                                                    | Instrument Date                                                                  | NarrationForPassBook                                    |
|                                                                                                    |                                                                                                    |                                                                                    |                                                                                                    |                                                                                  |                                                         |
| My Schemes                                                                                                    | Mr Small                                                                                                    | 1                                                                                  | EPaymentUsingDigitalSignature                                                                                                    | 7/2/2025 11:07:58 AM                                                             | PRL Project Stipen Jun25                                |
| My Schemes D<br>EAT MIS Process D                                                                                                    | Mr Scheme Component Details:                                                                                                    | 1                                                                                  | EPaymentUsingDigitalSignature                                                                                                    | 7/2/2025 11:07:58 AM                                                             | PRL Project Stipen Jun25                                |
| My Schemes     D       EAT MIS Process     D       My Funds     D                                                                                                    | Mr                                                                                                    | 1                                                                                  | EPaymentUsingDigitalSignature                                                                                                    | 7/2/2025 11:07:58 AM                                                             | PRL Project Stipen Jun25                                |
| My Schemes         D           EAT MIS Process         D           My Funds         D           Transfers         D                                                                                                    | Mr Annual Annual | 1                                                                                  | EPaymentUsingDigitalSignature Component Name                                                                                                    | 7/2/2025 11:07:58 AM                                                             | PRL Project Stipen Jun25 Amount                         |
| My Schemes         D           EAT HIS Process         D           My Funds         D           Transfers         D           Advances         D                                                                                                    | Mr                                                                                                    | 1                                                                                  | EPaymentUsingDigitalSignature Component Name                                                                                                    | 7/2/2025 11:07:58 AM                                                             | PRL Project Stipen Jun25 Amount                         |
| Hy Schemes     D       EAT HIS Process     D       My Funds     D       Transfers     D       Advances     D       Expenditures     D                                                                                                    | Mr         Scheme Component Details;           [3] Scholarship         Assignment Sanction Used;           Payment Advice         Assignment Sanction Used;                                                                                                    | 1                                                                                  | EPaymentUsingDipitalSignature Component Name Amount Total Expenditure Balance Total Bal                                                                                                    | 7/2/2025 11:07:58 AM                                                             | PRL Project Stipen Jun25 Amount                         |
| Hy Schemes     D       EAT MIS Process     D       My Funds     D       Transfers     D       Advances     D       Expenditures     D       Bank     D                                                                                                    | Mr     Encounty       Scheme Component Details:       [3] Scholarship       Assignment Sanction Used:       Payment Advice       Number                                                                                                    | 1<br>Iumber Function<br>Head                                                       | EPaymentUsingDipitalSignature Component Name Amount Total Expenditure Balance Total Bal Limit Expenditure Limit Limit                                                                                                    | ance Child Project Name                                                          | PRL Project Stipen Jun25                                |
| Hy Schemes     D       EAT MIS Process     D       My Funds     D       Transfers     D       Advances     D       Expenditures     D       Bank     D       Unspent Balance     D                                                                                                    | Mr         Scheme Component Details:           Scheme Component Details:         [3] Scholarship           Assignment Sanction Used:         Payment Advice Assignment Sanction Number           Number         Ost/INSPIRE FEILOWSHIP/FIRE           S052504881313         DST/INSPIRE FEILOWSHIP/FIRE                                                                                                    | I           Iumber         Function<br>Head           57         342560200760131   | EPaymentUsingDigitalSignature Component Name Amount Total Expenditure Expenditure Balance Limit Expenditure Limit Conco Concou Concou C | ance Child Project<br>Name<br>0 N.A.                                             | PRL Project Stipen Jun25                                |
| Hy Schemes     D       EAT MIS Process     D       My Funds     D       Transfers     D       Advances     D       Expenditures     D       Bank     D       Unspent Balance     D       Interest Settlement     D                                                                                                    | Mr     Scheme Component Details:       Scheme Component Details:       [3] Scholarship       Assignment Sanction Used:       Payment Advice       Assignment Sanction Used:       S052504861313       DST/INSPIRE FELLOWSHIP/FIR:       Vendor/Benfficiary Details:                                                                                                    | Iumber Function<br>Head<br>37 342560200760131                                      | EPaymentUsingDigitalSignature Component Name Amount Received Total Expenditure Expenditure Limit Limit Correct Course Course Cou | ance Child Project<br>Name<br>0 N.A.                                             | PRL Project Stipen Jun25                                |
| Hy Schemes     D       EAT MIS Process     D       My Funds     D       Transfers     D       Advances     D       Expenditures     D       Bank     D       Unspent Balance     D       Interest Settlement     D       Misc. Deduction Filing     D                                                                               | Mr.     Scheme Component Details:       Scheme Component Details:       [3] Schelarship       Assignment Sanction Used:       Payment Advice       Assignment Sanction Used:       S052504881313       DST/INSPIRE FEILOWSHIP/FIR:       S052504881313       Vendor/Benificiary Details:                                                                                                    | 1<br>tumber Function<br>Head<br>342560200760131 ■<br>Account No.                   | EPaymentUsingDigitalSignature Component Name Amount Total Expenditure Expenditure Limit Limit Expenditure Limit Expenditure Limit Expendit | ance Child Project<br>Limit Project Name<br>0 N.A.                               | PRL Project Stipen Jun25 Amount Amount                  |
| Hy Schemes     D       EAT MIS Process     D       My Funds     D       Transfers     D       Advances     D       Expenditures     D       Bank     D       Unspent Balance     D       Interest Settlement     D       Misc. Deduction Filing     D       Utilisation Certificate     D                                           | Mr.     Scheme Component Details:       [3] Scholarship       Assignment Sanction Used:       Payment Advice       Assignment Sanction Used:       Sosso4881313       DST/INSPIRE Fell OwSHID/FIR:       Sosso4881313       Vendor/Benificiary Details:       38730014331 - Mr.                                                                                                    | I<br>Iumber Function<br>Head<br>37 342560200760131<br>Account No.                  | EPaymentUsingDigitalSignature Component Name Amount Total Expenditure Expenditure Limit Expenditure Limit Expenditure Limit Mc                                                                                                    | ance Child Project<br>Limit Name<br>0 N.A.<br>Name                               | PRL Project Stipen Jun25 Amount Amount 1                |
| Hy Schemes     D       EAT MIS Process     D       My Funds     D       Transfers     D       Advances     D       Expenditures     D       Bank     D       Unspent Balance     D       Interest Settlement     D       Misc. Deduction Filing     D       Utilisation Certificate     D       Accounting System IntegrationD      | Mr.     Scheme Component Details:       [3] Scholarship       Assignment Sanction Used:       Payment Advice       Number       602504881313       DST/INSPIRE FattowsHIP/FIR       Vendor/Benificiary Details:                                                                                                    | I<br>Iumber Function<br>Head<br>342560200760131<br>Account No.                     | EPaymentUsingDigitalSignature Component Name Amount Total Expenditure Expenditure Limit Expenditure Limit Expenditure Limit Ma                                                                                                    | ance Child Project<br>Name<br>0 N.A.<br>Name                                     | PRL Project Stipen Jun25 Amount Amount 1                |
| Hy Schemes     D       EAT MIS Process     D       My Funds     D       Transfers     D       Advances     D       Expenditures     D       Bank     D       Unspent Balance     D       Interest Settlement     D       Misc. Deduction Filing     D       Utilisation Certificate     D       Accounting System Integration     D | Mr.     Encounty       Scheme Component Details:       [3] Scholarship       Assignment Sanction Used:       Payment Advice       Assignment Sanction Used:       So5204081313       DG7/TNCP/RE FELLOWSHID/FIR       So5204081313       Vendor/Benificiary Details:       28720014331 - Mr.       Payee details has been confirmed successfully                                                                                                    | 1 Iumber Function Head 37 342560200760131 Account No.                              | EPaymentUsingDigitalSignature  Component Name  Amount Total Expenditure Expenditure Limit Concer Concer Con | ance Child Project<br>Limit Name<br>0 N.A.<br>Name                               | PRL Project Stipen Jun25 Amount Amount 1                |
| Hy Schemes     D       EAT MIS Process     D       My Funds     D       Transfers     D       Advances     D       Expenditures     D       Bank     D       Unspent Balance     D       Interest Settlement     D       Misc. Deduction Filing     D       Utilisation Certificate     D       Accounting System Integration D     | Mr.     Encounty       Scheme Component Details:       [3] Scholarship       Assignment Sanction Used:       Payment Advice       Assignment Sanction V       S052504881313       DGT/INSPIRE FELCOWSHIP/FER       S052504881313       DGT/INSPIRE FELCOWSHIP/FER       S052504881313       DGT/INSPIRE FELCOWSHIP/FER       S052504881313       DGT/INSPIRE FELCOWSHIP/FER       S0525048313       DGT/INSPIRE FELCOWSHIP/FER       S0525048313       DGT/INSPIRE FELCOWSHIP/FER       S0525048313       DGT/INSPIRE FELCOWSHIP/FER       S0525048313       DGT/INSPIRE FELCOWSHIP/FER       S0525048313       DGT/INSPIRE FELCOWSHIP/FER       S0525048313       DGT/INSPIRE       S0525048313       DGT/INSPIRE       S0525048313       DGT/INSPIRE       S0525048313       DGT/INSPIRE       S0525048313       DGT/INSPIRE       S0525048313       DGT/INSPIRE       S0525048313       DGT/INSPIRE       S0525048313       DGT/INSPIRE       S0525048314       DGT/INSPIRE       S0525048314       DGT/INSPIRE       S0525048314       DGT/INSPIRE                                                                                                    | 1       Humber     Function<br>Head       57     342560200760131       Account No. | EPaymentUsingDigitalSignature Component Name Amount Total Expenditure Balance Total Bal Conceived Limit Expenditure Limit Total Bal Conceived Conceive Conceive Conce | 1 ance Child Project Limit Name 0 N.A. Name                                      | Amount Amount 1                                         |
| Hy Schemes     D       EAT MIS Process     D       Hy Funds     D       Transfers     D       Advances     D       Expenditures     D       Bank     D       Unspent Balance     D       Misc. Deduction Filing     D       Utilisation Certificate     D       Accounting System Integration D                                     | Mr.     Encounty       Scheme Component Details:       [3] Scholarship       Assignment Sanction Used:       Payment Advice       S052304881313       D577INSPIRE FELCOWSHIP/FIR       S052304881313       Urendor/Benificiary Details:       38720014331 - Mr.       S0523048131       S05230485131       Back                                                                                                    | 1       Humber     Function<br>Head       57     342360200760131       Account No. | EPaymentUsingDigitalSignature  Component Name  Amount Total Expenditure Expenditure Limit  Conco Conco | 1 ance Child Project Limit Name 0 N.A. Name TTORING SYSTEM. All Rights Reserved. | PRL Project Stipen Jun25 Amount Amount 1                |

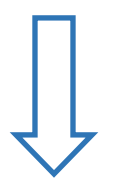

# Then, after obtaining Debit Batch No. for Transaction record, go for DSC (Digital Signature Certificate) approval page

| ← U inttps://ptms                                                                                                    | interny implementing/ geney/ isuneuty is/ inyona/ is/ inyona/              | angeelannaspx.backstartmax Tore      |                                      |                                                  |              | -                                                                         |
|----------------------------------------------------------------------------------------------------|----------------------------------------------------------------------------|--------------------------------------|--------------------------------------|--------------------------------------------------|--------------|---------------------------------------------------------------------------|
| Public Fit<br>D/o Controller                                                                                                    | nancial Management System-PFMS<br>General of Accounts, Ministry of Finance |                                      |                                      | а                                                | <u>Z</u>     | [ <b>keyur1</b> ] Logout<br>Change Password<br>Login History<br>English ✓ |
| AdhocReports                                                                                                    |                                                                            |                                      | Manage TSA Claims                    |                                                  |              |                                                                           |
| Home                                                                                                    | Manage TSA Claims                                                          |                                      |                                      |                                                  |              |                                                                           |
| Scholarship Management                                                                                                    |                                                                            |                                      |                                      |                                                  |              |                                                                           |
| User Manuals                                                                                                    | Scheme :                                                                   | 4305-VIGYAN DHARA                    |                                      |                                                  |              |                                                                           |
| TSA D                                                                                                    | Project:                                                                   | Select                               |                                      |                                                  |              |                                                                           |
| My Account                                                                                                    | Sanction Number :                                                          |                                      |                                      |                                                  |              |                                                                           |
| Users D                                                                                                    | Status :                                                                   | Submitted ~                          |                                      |                                                  |              |                                                                           |
| E-Payment                                                                                                    | Amount From :                                                              | 1                                    |                                      |                                                  |              |                                                                           |
| Health Module                                                                                                    | Amount To :                                                                |                                      |                                      |                                                  |              |                                                                           |
| Sanctions D                                                                                                    |                                                                            | Search                               |                                      |                                                  |              |                                                                           |
| Reports                                                                                                    |                                                                            |                                      |                                      |                                                  |              |                                                                           |
| Reports                                                                                                    |                                                                            |                                      |                                      |                                                  |              |                                                                           |
| My Details                                                                                                    | BP01 Stipend Jun25                                                         | Sanction Date Actual 1               | ransaction Date Amount               | Scheme Code - Scheme Name                        | Project Name | Submitted                                                                 |
| My Details                                                                                                    | BP01 Stipend Jun25                                                         | Sanction Date Actual 1<br>02/07/2025 | ransaction Date Amount 02/07/2025    | Scheme Code - Scheme Name 1 VIGYAN DHARA         | Project Name | Status<br>Submitted                                                       |
| My Details D<br>Masters D                                                                                                    | BP01 Stipend Jun25                                                         | Sanction Date Actual T<br>02/07/2025 | ransaction Date Amount<br>02/07/2025 | Scheme Code - Scheme Name 1 VIGYAN DHARA         | Project Name | Status<br>Submitted                                                       |
| My Details     D       Masters     D       My Schemes     D                                                                                                    | EPO1 Stipend Jun25                                                         | Sanction Date Actual T<br>02/07/2025 | ransaction Date Amount 02/07/2025    | Scheme Code - Scheme Name VIGVAN DHARA           | Project Name | Status<br>Submitted<br>Add New Claim                                      |
| My Details     D       Masters     D       My Schemes     D       EAT MIS Process     D                                                                                                    | EPO1 Stipend Jun25                                                         | Sanction Date Actual T<br>02/07/2025 | ransaction Date Amount 02/07/2025    | Scheme Code - Scheme Name 1 VIGYAN DHARA         | Project Name | Status<br>Submitted<br>Add New Claim                                      |
| My Details     D       Masters     D       My Schemes     D       EAT MIS Process     D       My Funds     D                                                                                                    | EPO1 Stipend Jun25                                                         | Sanction Date Actual T               | ransaction Date Amount<br>02/07/2025 | Scheme Code - Scheme Name 1 VIGYAN DHARA         | Project Name | Status<br>Submitted                                                       |
| My Details     D       Masters     D       My Schemes     D       EAT MIS Process     D       My Funds     D       Transfers     D                                                                                                    | EPO1 Stipend Jun25                                                         | Sanction Date Actual T               | ransaction Date Amount<br>02/07/2025 | Scheme Code - Scheme Name 1 VIGYAN DHARA         | Project Name | Status<br>Submitted                                                       |
| My Details     D       Masters     D       My Schemes     D       EAT MIS Process     D       My Funds     D       Transfers     D       Advances     D                                                                                                    | EPO1 Stipend Jun25                                                         | Sanction Date Actual T               | ransaction Date Amount<br>02/07/2025 | Scheme Code - Scheme Name           VIGVAN DHARA | Project Name | Status<br>Submitted                                                       |
| My Details     D       Masters     D       My Schemes     D       EAT MIS Process     D       My Funds     D       Transfers     D       Advances     D       Expenditures     D                                                                                                    | EPO1 Stipend Jun25                                                         | Sanction Date Actual T<br>02/07/2025 | ransaction Date Amount<br>02/07/2025 | Scheme Code - Scheme Name           VIGYAN DHARA | Project Name | Status<br>Submitted                                                       |
| My Details     D       Masters     D       My Schemes     D       EAT MIS Process     D       My Funds     D       Transfers     D       Advances     D       Expenditures     D       Bank     D                                                                                                | EPO1 Stipend Jun25                                                         | Sanction Date Actual T               | ransaction Date Amount<br>02/07/2025 | Scheme Code - Scheme Name 1 VIGYAN DHARA         | Project Name | Status<br>Submitted                                                       |
| My Details     D       Masters     D       My Schemes     D       EAT MIS Process     D       My Funds     D       Transfers     D       Advances     D       Expenditures     D       Bank     D       Unspent Balance     D                                                                    | EPO1 Stipend Jun25                                                         | Sanction Date Actual T               | ransaction Date Amount<br>02/07/2025 | Scheme Code - Scheme Name 1 VIGYAN DHARA         | Project Name | Status<br>Submitted                                                       |
| My Details     D       Masters     D       My Schemes     D       EAT MIS Process     D       My Funds     D       Transfers     D       Advances     D       Expenditures     D       Bank     D       Unspent Balance     D       Interest Settlement     D                                    | EPO1 Stipend Jun25                                                         | Sanction Date Actual T               | ransaction Date Amount<br>02/07/2025 | Scheme Code - Scheme Name           VIGVAN DHARA | Project Name | Status<br>Submitted                                                       |
| My Details     D       Masters     D       My Schemes     D       EAT MIS Process     D       My Funds     D       Transfers     D       Advances     D       Expenditures     D       Bank     D       Unspent Balance     D       Interest Settlement     D       Misc. Deduction Filing     D | EPO1 Stipend Jun25                                                         | Sanction Date Actual T               | ransaction Date Amount<br>02/07/2025 | Scheme Code - Scheme Name           VIGYAN DHARA | Project Name | Status<br>Submitted                                                       |

 $\bigcup$ 

# Now checkers login: TSA-TSA hybrid-Manage Hybrid claims, Select scheme:4305

# Select bank account

#### Status: submitted

# Then search, Amount will be available for approval

| < → C ⋒                  | https://pfms.nic.in/lm                               | plementingAgency/T                 | salnEat/TSAHybrid/TSAH | lybrid Mange Claim. as px          |                                      |                                 |                  |                   | Q 🕁            | 5   T            | () Verify | it's you                                                           |
|--------------------------|------------------------------------------------------|------------------------------------|------------------------|------------------------------------|--------------------------------------|---------------------------------|------------------|-------------------|----------------|------------------|-----------|--------------------------------------------------------------------|
| 🗄 🛨 Bookmarks 🔇          | Income Tax Estimati 🧯                                | PRL Intranet Services              | 🥏 airtel Mobile Plans  | n1sp10/OrderPrinti                 | Purchase Section 🔀 be                | ok grant 🛛 🛞 Physical Research  | h L 🛞 PRL Mail   | n1sp10/INDENQ.PHP | 🕄 bio access 🗈 | Imported From IE | »         | All Bookmarks                                                      |
| Public F<br>D/a Controll | <b>inancial Manage</b><br>er General of Accounts, Mi | ment System-P<br>nistry of Finance | PFMS<br>erry (PSMS)    |                                    |                                      |                                 |                  |                   |                |                  |           | [ishita11] Logour<br>Change Password<br>Login History<br>English ♥ |
| AdhocReports             |                                                      |                                    |                        |                                    | M                                    | nage TSA Claims                 |                  |                   |                |                  |           |                                                                    |
| Home                     | Manage TSA Claims                                    | l                                  |                        |                                    |                                      |                                 |                  |                   |                |                  |           |                                                                    |
| Scholarship Management   |                                                      |                                    | Sci                    | heme : 4305-VIGYAN DHARA           | ~                                    |                                 |                  |                   |                |                  |           |                                                                    |
| User Manuals             |                                                      |                                    | Bank Acc               | count :                            | ~                                    |                                 |                  |                   |                |                  |           |                                                                    |
| TSA D                    |                                                      |                                    | p                      | roject:Select                      | ~                                    |                                 |                  |                   |                |                  |           |                                                                    |
| E-Payment                |                                                      |                                    | Sanction Nu            | mber :                             | Y                                    |                                 |                  |                   |                |                  |           |                                                                    |
| Health Module            |                                                      |                                    | Amount                 | From :                             |                                      |                                 |                  |                   |                |                  |           |                                                                    |
| Sanctions D              |                                                      |                                    | Amou                   | Int To :                           |                                      |                                 |                  |                   |                |                  |           |                                                                    |
| Reports                  |                                                      |                                    |                        | Search Reset                       |                                      |                                 |                  |                   |                |                  |           |                                                                    |
| My Details               |                                                      |                                    |                        |                                    |                                      |                                 |                  |                   |                |                  |           |                                                                    |
| Masters D                | Letter/Office                                        | e Order No.                        | Debit Batch No.        | Sanction Da                        | ate Actual Tra                       | saction Date                    | Amount           | Scheme Code - Sch | eme Name       | Project Na       | me        | Status                                                             |
| My Schemes               |                                                      |                                    |                        | 01/07/202                          |                                      |                                 |                  |                   |                |                  | T         |                                                                    |
| EAT MIS Process          |                                                      |                                    |                        |                                    |                                      |                                 |                  |                   |                |                  |           |                                                                    |
| My Funds D               |                                                      |                                    |                        |                                    |                                      |                                 |                  |                   |                |                  |           |                                                                    |
| Transfers D              | 1                                                    |                                    |                        |                                    |                                      |                                 |                  |                   |                |                  |           |                                                                    |
| Advances D               |                                                      |                                    |                        |                                    |                                      |                                 |                  |                   |                |                  |           |                                                                    |
| Expenditures D           |                                                      |                                    |                        |                                    |                                      |                                 |                  |                   |                |                  |           |                                                                    |
| Bank D                   |                                                      |                                    |                        |                                    |                                      |                                 |                  |                   |                |                  |           |                                                                    |
| Unspent Balance          |                                                      |                                    |                        |                                    |                                      |                                 |                  |                   |                |                  |           |                                                                    |
| Register/ Track Issue    |                                                      |                                    |                        |                                    |                                      |                                 |                  |                   |                |                  |           |                                                                    |
| Interest Settlement      |                                                      |                                    |                        |                                    |                                      |                                 |                  |                   |                |                  |           |                                                                    |
| Misc. Deduction Filing   |                                                      |                                    |                        |                                    |                                      |                                 |                  |                   |                |                  |           |                                                                    |
| Utilisation Certificate  |                                                      |                                    |                        |                                    |                                      |                                 |                  |                   |                |                  |           |                                                                    |
| OLD UC D                 |                                                      |                                    |                        |                                    |                                      |                                 |                  |                   |                |                  |           |                                                                    |
|                          | 1                                                    |                                    | A                      | bout Us   Site Map   Privacy Polic | icy   Contact Us   ©2009 CENTRAL PLA | SCHEME MONITORING SYSTEM. All R | Rights Reserved. |                   |                |                  |           |                                                                    |
|                          |                                                      |                                    |                        |                                    |                                      |                                 |                  |                   |                |                  |           |                                                                    |
|                          |                                                      |                                    |                        |                                    |                                      |                                 |                  |                   |                |                  |           |                                                                    |
|                          |                                                      |                                    |                        |                                    |                                      |                                 |                  |                   |                |                  |           |                                                                    |

| ← → ♂ ⋒ 5                                                                                                    | https://pfms.nic.in/lm             | plementingAgency/Tsa      | alnEat/TSAHybrid/TSAH                                                                                                    | ybridViewClaim.aspx?eid            | =Gz74Y37KTn0=&entr                | yTypeId=4Ora        | 5iSEnk4=&StartIndx=4O               | ra5iSEnk4=      |                   | Q            | ☆ ▷ =                 | () Verify it's you |  |  |
|----------------------------------------------------------------------------------------------------|------------------------------------|---------------------------|----------------------------------------------------------------------------------------------------|------------------------------------|-----------------------------------|---------------------|-------------------------------------|-----------------|-------------------|--------------|-----------------------|--------------------|--|--|
| 🗄 \star Bookmarks 🥥                                                                                                   | Income Tax Estimati 🧕              | PRL Intranet Services     | 🐬 airtel Mobile Plans                                                                                                    | n1sp10/OrderPrinti                 | Purchase Section                  | 🔀 book grant        | OPhysical Research L                | 🛞 PRL Mail      | n1sp10/INDENQ.PHP | 🕄 bio access | Imported From IE      | >> 🗋 All Bookmark  |  |  |
| Public Financial Management System-PFMS<br>D/s Controller General of Accounts, Ninistry of Finance Legin Hete English |                                    |                           |                                                                                                    |                                    |                                   |                     |                                     |                 |                   |              |                       |                    |  |  |
| AdhocReports                                                                                                    |                                    |                           | virial intel Mobile Planel, intel Mobile Planel, intel Mob                                                                                                    |                                    |                                   |                     |                                     |                 |                   |              |                       |                    |  |  |
| Home                                                                                                    |                                    |                           |                                                                                                    |                                    |                                   |                     |                                     |                 |                   |              |                       |                    |  |  |
| Scholarship Management                                                                                                | Claim Details                      |                           |                                                                                                    |                                    |                                   |                     |                                     |                 |                   |              |                       |                    |  |  |
| User Manuals                                                                                                    | Sanction Number:                   |                           |                                                                                                    |                                    |                                   |                     |                                     | Sanction Date:  |                   |              |                       |                    |  |  |
| TSA D                                                                                                    |                                    | Voucher Number            |                                                                                                    |                                    |                                   |                     |                                     |                 |                   |              |                       |                    |  |  |
| E-Payment D                                                                                                    |                                    | Account Number            | • • • • • • • • • • • • • • • • • • •                                                                                                    | Agency Name In Bank:               |                                   |                     |                                     |                 |                   |              |                       |                    |  |  |
| Health Module D                                                                                                    |                                    | Plan Scheme:              |                                                                                                    | Project:                           |                                   |                     |                                     |                 |                   |              |                       |                    |  |  |
| Reports                                                                                                    |                                    | Amount                    |                                                                                                    |                                    |                                   |                     |                                     |                 | Remarks:          |              |                       |                    |  |  |
| My Details                                                                                                    |                                    | Created By                |                                                                                                    |                                    |                                   |                     |                                     |                 | Created On:       |              |                       |                    |  |  |
| Masters D                                                                                                    |                                    | Modified By               | • • • • • • • • • • • • • • • • • • •                                                                                                    |                                    |                                   |                     |                                     |                 | Modified On:      |              |                       |                    |  |  |
| My Schemes D                                                                                                    |                                    | Purpose for Claims        |                                                                                                    |                                    |                                   |                     |                                     | Uploaded :      | Sanction Letter:  |              |                       |                    |  |  |
| EAT MIS Process                                                                                                    | Payment Details:                   |                           |                                                                                                    |                                    |                                   |                     |                                     |                 |                   |              |                       |                    |  |  |
| My Funds                                                                                                    | Fav                                | vouring                   | Amount                                                                                                    | EPayment Isine Digital Signa       | Instrument Type                   |                     |                                     | Instrument      | Date              |              | NarrationForPass8     | ook                |  |  |
| Transfers D                                                                                                    |                                    |                           |                                                                                                    | creymencoungorgranogra             | core .                            |                     |                                     | 77272023 221071 | 50 AA             |              | PRE Project Super Sun |                    |  |  |
| Advances D                                                                                                    | Scheme Component Details:          |                           |                                                                                                    |                                    |                                   |                     |                                     |                 |                   |              |                       |                    |  |  |
| Expenditures D                                                                                                    | [ 3 ] Scholarzhin                  | Component Name            |                                                                                                    |                                    |                                   |                     |                                     |                 | 1                 |              | Amount                |                    |  |  |
| Bank D                                                                                                    |                                    |                           |                                                                                                    |                                    |                                   |                     |                                     |                 | -                 |              |                       |                    |  |  |
| Unspent Balance                                                                                                    | Assignment Sanction Use            | <u>adı</u>                |                                                                                                    |                                    |                                   |                     |                                     |                 |                   |              |                       |                    |  |  |
| Register/ Track Issue                                                                                                 | Payment Advice<br>Number           | Assignment Sanction N     | lumber Function<br>Head                                                                                                    | Amount Tota<br>Received Expend     | al Balance<br>iture Expenditure L | Total<br>imit Limit | Balance Project<br>Child Limit Name |                 |                   |              |                       |                    |  |  |
| Interest Settlement                                                                                                   |                                    | ST/INSPIRE FELLOWSHIP/FIR | ST 342560200760131                                                                                                    | Limi                               | it                                |                     | 0 N.A.                              |                 |                   |              |                       |                    |  |  |
| Misc. Deduction Filing                                                                                                |                                    | n51ALM/2023               |                                                                                                    |                                    |                                   |                     |                                     | ļ               |                   |              |                       |                    |  |  |
| OUDUC                                                                                                    | <u>Vendor/Benificiary Details:</u> |                           |                                                                                                    |                                    |                                   |                     |                                     |                 |                   |              |                       |                    |  |  |
| ULD UC                                                                                                    |                                    |                           | Account No.                                                                                                    |                                    |                                   |                     |                                     |                 | Name              |              |                       | Amount             |  |  |
|                                                                                                    | 38730014331 - Mr                   | -: V                      | Component Name         Amount           I         I                                                                                                    |                                    |                                   |                     |                                     |                 |                   |              |                       |                    |  |  |
|                                                                                                    |                                    |                           | in Runder:       Image: Particular of Particular of Particul |                                    |                                   |                     |                                     |                 |                   |              |                       |                    |  |  |
|                                                                                                    | Approve/Reject Back                |                           |                                                                                                    |                                    |                                   |                     |                                     |                 |                   |              |                       |                    |  |  |
|                                                                                                    |                                    |                           |                                                                                                    | bout Us   Site Map   Privacy Polic | y   Contact Us   ©2009 CENT       | RAL PLAN SCHEME     | MONITORING SYSTEM, All Rights I     | Reserved.       |                   |              |                       |                    |  |  |
|                                                                                                    |                                    |                           |                                                                                                    |                                    |                                   |                     |                                     |                 |                   |              |                       |                    |  |  |

# By clicking letter office no: following screen will appear: If found okay approve it

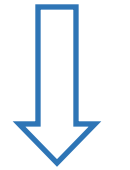

Then go to TSA-Digital Assignment file, go to select scheme 4305, TSA hybrid claim(s) and search

Voucher will be available for DSC (Digital Signature Certificate). Insert DSC and complete the process from your end.